## <u>ダイヤルアップ接続時、「エラー 692:」のメッセージが表示され、接続できない場合の対処法</u> (Windows XP)

2009 年 8 月 31 日 日本無線株式会社

1.WX220JとパソコンをUSBケーブルにて接続する。

2.「スタート」メニューから「接続」「すべての接続の表示(<u>S</u>)」を開き、お使いのプロバイダに設定してある接続アイ コンをダブルクリックしますと、下記の接続画面が表示されますので、「プロパティ」をクリックします。

| prin へ接続                                                                                                    | ? 🛛                         |  |
|----------------------------------------------------------------------------------------------------|-----------------------------|--|
|                                                                                                    |                             |  |
| ユーザー名(世):                                                                                                    | prin                        |  |
| パスワード( <u>P</u> ):                                                                                                    | [ノ 『スワードを変更するには、ここをクリックします] |  |
| <ul> <li>✓ 次のユーザーが接続するとき使用するために、このユーザー名とパスワードを保存する(S):</li> <li>○ このユーザーのみ(N)</li> <li>○ このコンピュータを使うすべてのユーザー(A)</li> </ul> |                             |  |
| ダイヤルΦ:                                                                                                    | 0570570011##4               |  |
| <u> </u>                                                                                                    | キャンセル プロパティ(2) ヘルプ(11)      |  |

3.接続のプロパティ画面が表示されますので、「構成」をクリックします。

| ש prin לםולדּז ?               | × |  |  |
|--------------------------------|---|--|--|
| 全般 オプション セキュリティ ネットワーク 詳細設定    | _ |  |  |
| 接続方法(工):                       |   |  |  |
| ■ ② モデム - JRC USB Modem (COM4) |   |  |  |
|                                |   |  |  |
| ▼すべてのデバイスで同じ番号を呼び出す(L) 構成(Q)   |   |  |  |
|                                |   |  |  |
| 市外局番(E): 電話番号(P):              |   |  |  |
| 0570570011##4 その他(N)           |   |  |  |
| 国番号/地域番号( <u>G</u> ):          |   |  |  |
|                                |   |  |  |
| □ ダイヤル情報を使う(S) ダイヤル情報(R)       |   |  |  |
| ▶ 接続時に通知領域にアイコンを表示する(₩)        |   |  |  |
| OK キャンセル                       |   |  |  |

4. モデムの構成画面が表示されますので、「ハードウェアの機能」にチェックが入っているかどうかを確認します ()。

| モデムの構成                                                                         |          |  |  |
|--------------------------------------------------------------------------------|----------|--|--|
| JRC USB Modern (COM                                                            | 14)      |  |  |
| 最高速度 (bps)( <u>M</u> ):                                                        | 230400   |  |  |
| モデム プロトコル(Ⴒ)                                                                   |          |  |  |
| ハードウェアの機能<br>マート・ウェア フロー制御を行う(N)<br>マーモデムによるエラー制御を行う(A)<br>マーモデムによるデータ圧縮を行う(Q) |          |  |  |
| □ ターミナル ウィンドウを表示する(S)<br>☑ モデム スピーカーを使う(D)                                     | OK キャンセル |  |  |

<u>もしチェックが入っていなかったら、上記画面と同様に全てチェックしてください。</u>

## チェックボックスを更新後、再度ダイヤルアップ接続を試みてください。

上記画面のチェックがされているにもかかわらず、接続が行えなかった場合は、<u>JRC サポートセンター</u>までお問い 合わせください。

| JRC サポートセンター                      |
|-----------------------------------|
| 一般電話から:Tel. 0570-003899           |
| ウィルコムの電話・携帯電話から:Tel. 0422-45-7772 |
| 受付時間: 9:00~17:00(土日祝祭日除<)         |